# Adding a Dealer Map, QR Code, and /or Dealer Lock-Up to Your Customizable Product

## Creating Maps. Dealer Lock-Ups and OR Codes:

You are responsible for creating file(s) that contain your dealer lock-up, map and QR Codes. **These files must be uploaded in PDF format.** Page 3 illustrates how to upload these PDFs to be included with your customized product purchase.

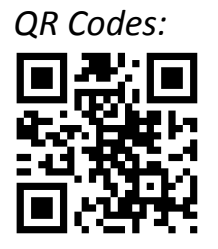

1

There are numerous websites that offer information about QR Codes, as well as free QR Code generators. Here are just a few:

http://qrcode.kaywa.com http://www.qrstuff.com

Not all QR Code generators will create the code in PDF format. You are responsible for creating a PDF of the desired QR Code.

**NOTE:** Midland Information Resources and Caterpillar, Inc., are not affiliated, nor do we endorse or warrant, any specific online providers of QR Code software. It is your responsibility to ensure that QR codes operate as intended by scanning the PDF file prior to uploading on the online ordering site.

**Dealer Lock-Up** is only available on media titled with; *"dealer lock-up/QR code is available."* Visit **Brand.cat.com** for information on usage standards and how to create your dealer lock-up.

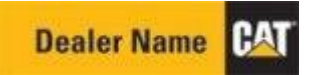

### **PDF File Quality Requirements**

The quality, or 'print readiness', of your PDF file could impact the final print quality of your customized product. It is your responsibility to ensure that the PDF files uploaded to the online order site meet recommended standards to ensure a quality finished product. **Customized products** ordered on the online order site are *print on demand* and are not subject to return or cancellation once manufacturing has begun.

Following are the recommended PDF file submission guidelines.

• All fonts should be embedded within the PDF. If fonts are not embedded, Midland Information

Resources cannot guarantee the desired appearance of text on the finished customized product.

- PDF files should not use 'pdf security' protection.
- Images/pictures should be at least 300dpi, but less than 1200dpi to avoid processing issues.
- Full scanned pages should be at least 600dpi, but less than 1200dpi to avoid processing issues.
- Images/pictures recommended to not be CMYK.
- Avoid converting to CMYK during PDF output.
- Avoid converting Pantones to RGB or CMYK builds.
- Avoid using Pantones over transparent elements.
- Avoid using elements not intended for print.
- To avoid 'visible dots in text (text screening), text color values should be one of the following:
  - 100% for grayscale
  - 0% for all RGB channels
  - K value at 100% for CMYK
  - Pantone at 100% or black (K) equivalent

#### Adding Maps/Lock-Up During Your Online Ordering System Purchase

When you have placed a customizable product in your shopping cart, there will be two links displayed on the Shopping Cart page next to the media that qualifies.

| Media | ordering Sy    | /stem_       |            | Quick        |                            | Search |      |          |
|-------|----------------|--------------|------------|--------------|----------------------------|--------|------|----------|
| номе  | PRODUCT SEARCH | ORDER SEARCH | MY ACCOUNT | ADDRESS BOOK | ADMINISTRATION SUBSCRIPTIO |        | HELP | SIGN OUT |
|       |                |              |            |              |                            |        |      |          |

### **Shopping Cart**

The following items have been added to your shopping cart. Please review this information before proceeding to checkout. You can update your order by deleting or editing quantities from this page. Be sure to click the Save button to save your changes.

Total Price: \$12.25

|               | Media<br>Number | Media Type      | Title                                           | Language     | Unit<br>Price | Qty | Extended<br>Price | Setup<br>Charge |
|---------------|-----------------|-----------------|-------------------------------------------------|--------------|---------------|-----|-------------------|-----------------|
| <u>Delete</u> | PRDP8027        | BOOK            | PRDP8027-03 Cat Reman Products for<br>Engines   | Russian      | \$0.75        | 11  | \$8.25            |                 |
| <u>Delete</u> | AEWQ0118        | BOOK            | AEWQ0118-00 D10T2 Large Dozer<br>Poster (small) | English      | \$2.00        | 1   | \$2.00            |                 |
| Delete        | AEHQ5511        | воок            | AEHQ5511-00 797B Mining Truck                   | English      | \$2.00        | 1   | \$2.00            |                 |
| Customize     | Add Dealer M    | ap/Advertisemer | Add Dealer Lock Up or Web                       | site Barcode | >             |     |                   |                 |

Save Continue with Check Out

3

Clicking on one of these links will display a Browse window. Browse to the map or QR Code located on your file system and click on Upload File. Note: The only file format that can be uploaded is a PDF file.

| Media | ledia Ordering System |                 |                                 |                                        |                                                       |                                  |                        | Quick Search |                         |                 |                      |  |  |
|-------|-----------------------|-----------------|---------------------------------|----------------------------------------|-------------------------------------------------------|----------------------------------|------------------------|--------------|-------------------------|-----------------|----------------------|--|--|
| HOME  | PRODUCT SEARCH        | ORDER SE        | лясн м                          | Y ACCOUNT                              | ADDRESS BOOK                                          | ADMINISTR                        | ATION                  |              | SUBSCRIPTIONS           | 5 HEL           | P SIGN OUT           |  |  |
|       | Shoppin               | g Cart          |                                 |                                        |                                                       |                                  |                        |              |                         |                 |                      |  |  |
|       | The following iter    | ns have been ad | Ided to your sho<br>editing qui | opping cart. Ple<br>antities from this | ase review this informati<br>page. Be sure to click t | on before proc<br>he Save buttor | eeding to<br>h to save | your ch      | ut. You can u<br>anges. | pdate your o    | order by deleting or |  |  |
|       | Total Price: \$12.2   | 5               |                                 |                                        |                                                       |                                  |                        |              |                         |                 |                      |  |  |
|       |                       | Media<br>Number | Media Type                      | Title                                  |                                                       | Language                         | Unit<br>Price          | Qty          | Extended<br>Price       | Setup<br>Charge |                      |  |  |
|       | Delete                | PRDP8027        | BOOK                            | PRDP8027-03<br>Engines                 | Cat Reman Products fo                                 | Russian                          | \$0.75                 | 11           | \$8.25                  | 1               |                      |  |  |
|       | Delete                | AEWQ0118        | воок                            | AEWQ0118-0<br>Poster (small)           | 0 D10T2 Large Dozer                                   | English                          | \$2.00                 | 1            | \$2.00                  | 8               |                      |  |  |
|       | Delete                | AEHQ5511        | воок                            | AEHQ5511-00                            | 7978 Mining Truck                                     | English                          | \$2.00                 | 1            | \$2.00                  | )               |                      |  |  |
|       | Customize             | Add Dealer Ma   | Upload a                        | Back Page file                         | for We                                                | bsite Barcode                    |                        |              |                         |                 |                      |  |  |
|       | Save                  | Continue with   | Chec                            |                                        | Browse                                                | -                                |                        |              |                         |                 |                      |  |  |
|       |                       |                 | Upload                          | File                                   |                                                       |                                  |                        |              |                         |                 |                      |  |  |

There is a \$15.00 setup fee for adding a map and a \$5.00 setup fee for adding a QR Code or a dealer lock-up. This setup fee will apply to a single media number, regardless of the quantity. You will need to upload the map or barcode or lock-up file each time you place an order for customized products that you want to include the custom information. The fee will be applied each time an order is placed. Once the file has been uploaded, you will have the option to remove the file before continuing to check out.

| Media | Ordering S                   | ystem            |                                |                                         |                                                          |                                 | Quic                | k Search              |                   |                 |             | Search     |
|-------|------------------------------|------------------|--------------------------------|-----------------------------------------|----------------------------------------------------------|---------------------------------|---------------------|-----------------------|-------------------|-----------------|-------------|------------|
| HOME  | PRODUCT SEARCH               | ORDER SEA        | RCH M                          | Y ACCOUNT                               | ADDRESS BOOK                                             | ADMINISTRA                      | ATION               | SU                    | SCRIPTIONS        | HE              | ilp si      | GN OUT     |
|       | Shopping                     | g Cart           |                                |                                         |                                                          |                                 |                     |                       |                   |                 |             |            |
|       | The following item           | ns have been add | led to your sho<br>editing qua | opping cart. Plea<br>antities from this | se review this information<br>page. Be sure to click the | n before proce<br>e Save button | eding to<br>to save | checkout<br>your chan | You can u<br>ges. | odate your      | order by de | eleting or |
|       | Total Price: <b>\$12.2</b> 5 | i                |                                |                                         |                                                          |                                 |                     |                       |                   |                 |             |            |
|       |                              | Media<br>Number  | Media Type                     | Title                                   |                                                          | Language                        | Unit<br>Price       | Qty                   | Extended<br>Price | Setup<br>Charge |             |            |
|       | Delete                       | PRDP8027         | воок                           | PRDP8027-03<br>Engines                  | Cat Reman Products for                                   | Russian                         | \$0.75              | 11                    | \$8.25            |                 |             |            |
|       | Delete                       | AEWQ0118         | воок                           | AEWQ0118-00<br>Poster (small)           | D10T2 Large Dozer                                        | English                         | \$2.00              | 1                     | \$2.00            |                 |             |            |
|       | <u>Delete</u>                | AEH05511         | BOOK                           | AEHQ5511-00                             | 797B Mining Truck                                        | English                         | \$2.00              | 1                     | \$2.00            | \$15.00         |             |            |
|       | Customize:                   | Remove Dealer    | Map/Advertise                  | Ad Ad                                   | Id Dealer Lock Up or Web                                 | site Barcode                    |                     |                       |                   |                 |             |            |
|       | Save                         | Continue with    | Check Out                      |                                         |                                                          |                                 |                     |                       |                   |                 |             |            |

4

On the order summary page, the Setup Charge will be displayed and added to your total order charge. When you receive your invoice, the setup charge will be added to the cost of the media. For example, on the Order Summary page below, media number AEHQ5511, quantity 1, has a unit price of \$2.00 and a

\$15.00 setup charge. When you receive your invoice from Midland, you will see a line item for AEHQ5511, quantity 1, with a total price of \$17.00.

| diminicat center. Oniced otates           |            |     |          |              |  |  |  |  |  |
|-------------------------------------------|------------|-----|----------|--------------|--|--|--|--|--|
| Item                                      | Media Type | Qty | Price    | Setup Charge |  |  |  |  |  |
| APHQ5863                                  | воок       | 100 | \$20.00  |              |  |  |  |  |  |
| AEHQ6062                                  | BOOK       | 100 | \$75.00  |              |  |  |  |  |  |
| AEHQ5511                                  | воок       | 1   | \$2.00   | \$15.00      |  |  |  |  |  |
| Subtotal:                                 |            |     | \$97.00  |              |  |  |  |  |  |
| Estimated Tax Total:                      |            |     | \$15.00  |              |  |  |  |  |  |
| Itemized Taxes:<br>HI General Excise Tax: | \$0        | .00 |          |              |  |  |  |  |  |
| Grand Total:                              |            | \$  | \$112.00 |              |  |  |  |  |  |

#### Order Summary: Fulfillment Center: United States

The End.